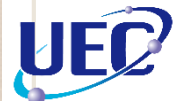

#### UEC教育DXシステム

# 遠隔教育基幹システム

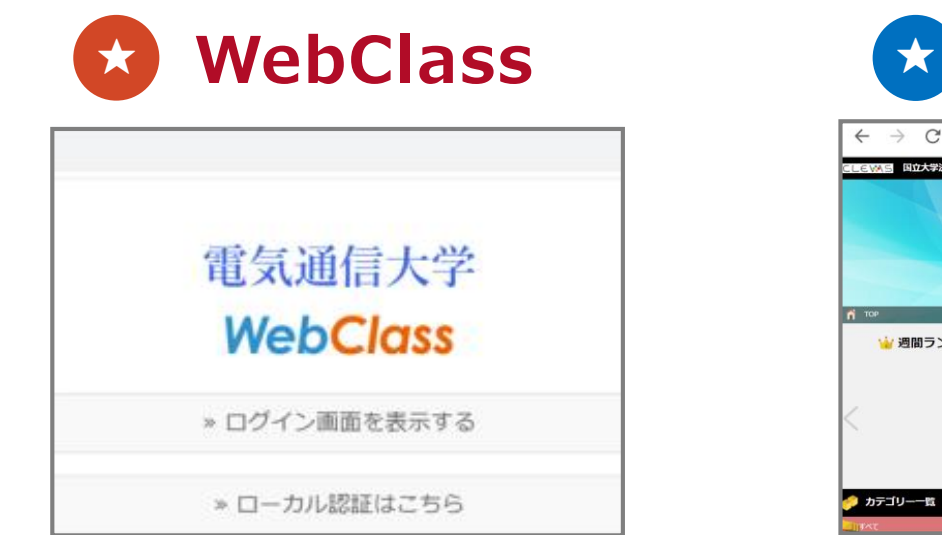

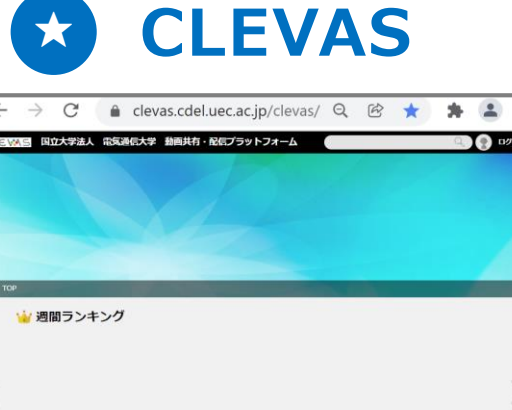

# WebClassとCLEVASの増強と機能拡張

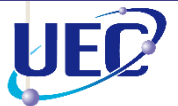

#### サーバー増強と機能拡張

WebClass

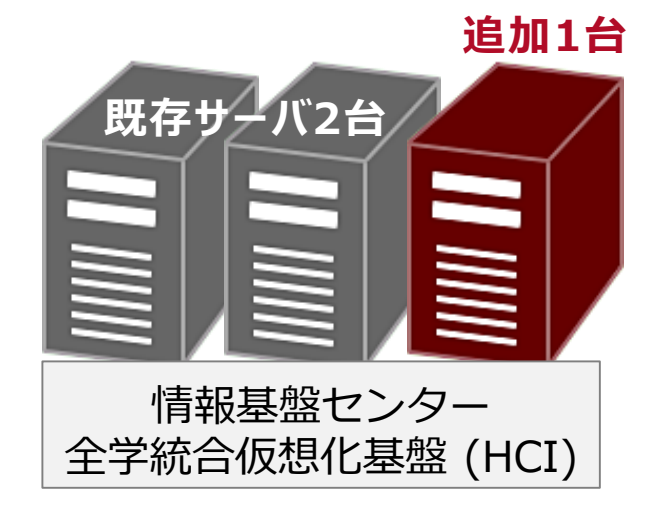

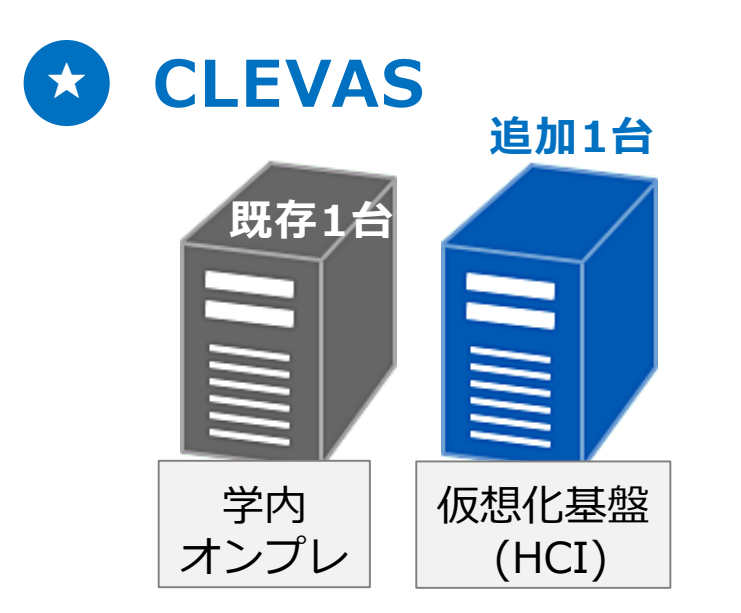

WebClassは、

- ・日本データパシフィック株式会社が開発・提供 するeラーニングシステム(LMS)
- ・仮想化基盤にWebclassサーバを1台追加
- ・同時ログインアクセス数を900ユーザに拡張

#### **CLEVAS**は、

- ・株式会社フォトロンが提供する講義動画の 管理・ストリーミング配信に特化したシステム
- ・仮想化基盤にCLEVASサーバを1台追加
- ・同時ログインアクセス数を500ユーザに拡張
- ・動画の**字幕**生成機能及び翻訳機能を追加
- ・WebClass-CLEVASの連携機能を強化

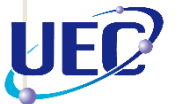

### CLEVASの利用について

# CLEVAS単体での利用(一部限定)

- 教室設置の自動収録システム(BeeTouchPlus)を利用している講義
  (収録動画がCLEVASに自動アップロードされます。)
- ・ 学内限定公開の収録動画

(FD研修・SD研修等の収録動画を配信しています。)

・ 学外公開用の収録動画

(ご希望があれば、認証なしに学外の方々にも配信可能です。)

WebClass-CLEVASの連携機能での利用(推奨)

【お願い】担当教員が収録した講義動画/教材動画を配信する講義は、 WebClass-CLEVASの連携機能をご利用ください。

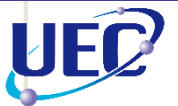

## WebClass/CLEVASの利用について

## WebClass-CLEVASの連携機能

- ・ WebClassに動画教材を作成することができます。
- ・ 動画教材からCLEVAS上の動画をストリーミング再生できます。
- ・コース管理者は学生ユーザの動画視聴状況(再生率)を、 WebClassおよびCLEVAS上から確認することができます。

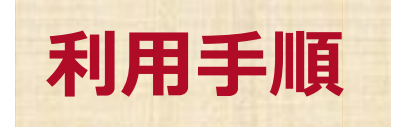

- 1. 希望する授業科目毎に、WebClassでコースを開設します。
- 2. WebClass のコース上で、CLEVAS連携機能を有効化します。
- 3. 動画ファイルをアップロードして、動画教材を作成します。

WebClassのコース新規開設は、メール申請およびフォーム申請を受け付けています。

| 1 | メール申請                  | ・時間割コード(できれば)            |
|---|------------------------|--------------------------|
|   | eラーニングセンターのメールアドレス宛に   | ・講義名:                    |
|   | 右の科目情報をお知らせください。       | ・学域・専攻:[例:情報理工学域]        |
|   | wc-staff@cdeluec.ac.in | ・学期、曜日、時限                |
|   | we-stan@eder.dee.ac.jp | ・学生のコース登録方法:「学生自身 or 教員」 |

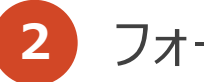

UEC

フォーム申請

毎年3月下旬頃にfrom-office宛に開設申請の案内を送付しています。 「2023 eラーニングセンター運用」コースの資料教材の中に、 フォーム申請へのリンクURLを設定しています。

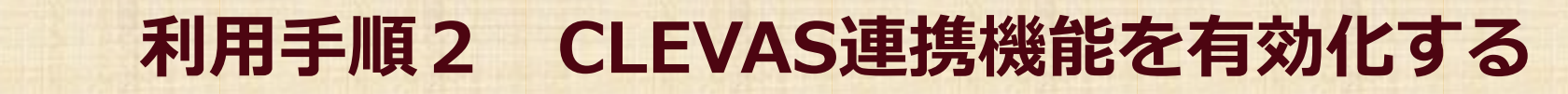

CLEVAS連携機能は、コース毎に有効/無効の切り替えが可能です。 有効化するには、コースオプション画面の「フォトロン動画連携設定」を、【Yes】に設定します。

「コース管理」>「コース設定」をクリックします。 コースオプション画面が表示されます。

| 資料  用講情報    コース設定  バックアップ / レストア           |
|--------------------------------------------|
| 資料 コース設定<br>バックアップ / レストア                  |
| 「コーフ問記由誌をされ」 バックアップ / レストア                 |
|                                            |
| □ <sub>資料</sub> 利用状況集計                     |
| 利用可能期間 2021/03/15 00:00 - 2022/02/15 23:59 |

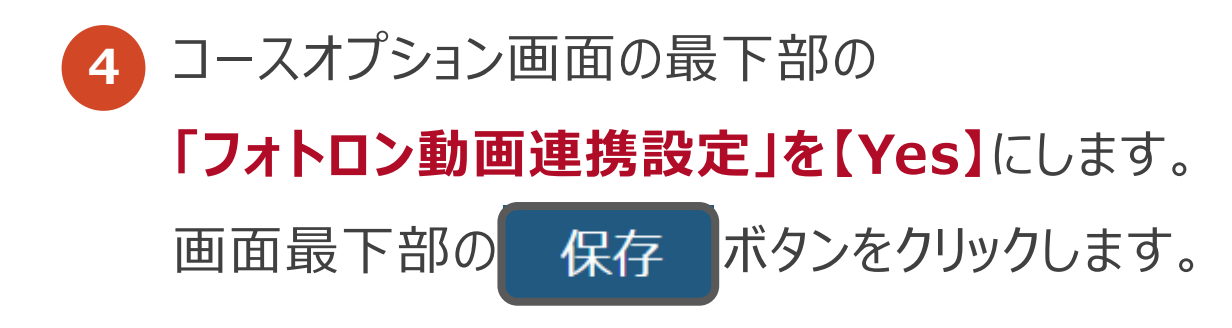

UEC

3

トップメニューの

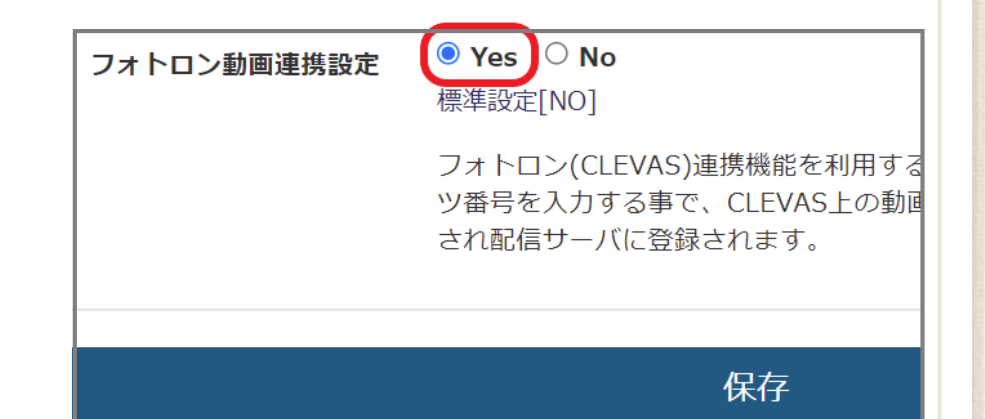

# 利用手順3 動画ファイルをアップロードする

CLEVAS連携機能は、WebClassの「資料」教材にのみ対応しています。 「資料」教材の編集画面を開き、「取り込みファイル」にアップロードする動画ファイルを指定します。

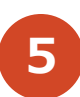

**UEC** 

「資料」教材のページ編集画面中央あたり、

「取り込みファイル」にアップロードする動画ファイルを指定します。

次に、右の[保存]ボタンをクリックします。配信サーバへの登録処理が開始されます。

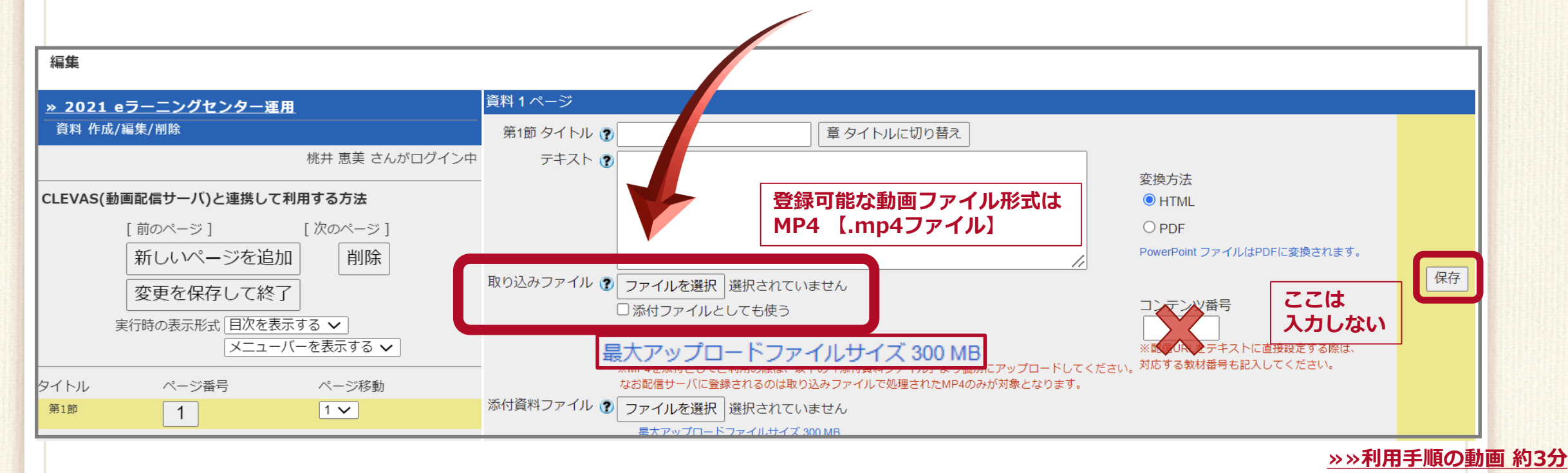